# 操作指引

| <u> </u> |
|----------|
| 灭        |
|          |

| <i>-</i> , | 注册  |        | 2 |
|------------|-----|--------|---|
| <u> </u>   | 登录  |        | 3 |
| 三、         | 竞价  | 流程     | 3 |
|            | (→) | 竞价项目立项 | 3 |
|            | (二) | 审核公告信息 | 4 |
|            | (三) | 确认竞价结果 | 4 |
|            | (四) | 签订采购合同 | 5 |
| 四、         | 调研  | 流程     | 5 |
|            | (→) | 调研项目立项 | 5 |
|            | (二) | 编制项目公告 | 5 |
|            | (三) | 设置专家评审 | 7 |
|            | (四) | 导出调研报告 | 8 |

# 一、注册

在电脑上用谷歌浏览器或者 360 浏览器极速模式打开注册界面,选择【采购人】角 色,填写注册信息,点击【注册】,然后等待管理员审核,通过后方可登录,如**图 1**;

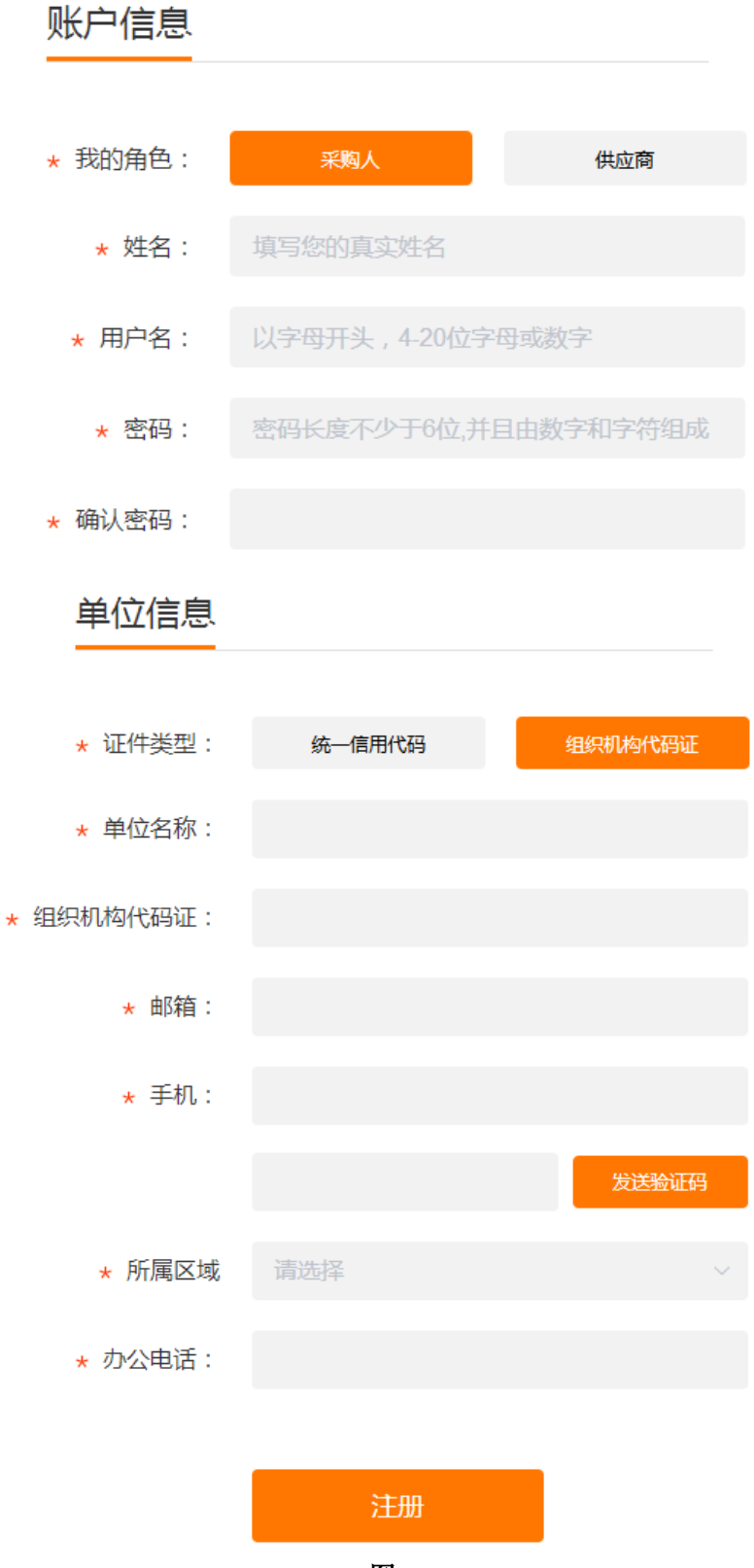

图1

# 二、登录

管理员审核注册信息, 审核通过后, 打开登录界面, 选择【采购人】角色登录, 如图 2;

|                            | 角色:    |      |
|----------------------------|--------|------|
| <b>一</b><br>竞价             | 采购人    | ~    |
| 23<br>Bea                  | 账号:    |      |
| WA<br>da<br>us<br>da<br>ga | 密码:    |      |
|                            | ☑ 记住密码 | 忘记密码 |
| $\sim$                     | 登录     | Ř    |
| 280                        |        |      |
| -                          | 没有账号?  |      |

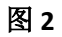

注: 账号为注册所填的【用户名】

# 三、竞价流程

### (一)、竞价项目立项

登录后,在左侧菜单栏找到【我的竞价项目】→【我的项目】,点击【我的项目】, 在界面正中上方点击【新建竞价项目】,如**图**3

|                               | 项目编号   | 项目名称 |        |              | 搜索     | 新建竟价项目      |        |
|-------------------------------|--------|------|--------|--------------|--------|-------------|--------|
|                               | 0 页目名称 |      | 项目信息   |              |        |             | - 🛛 ×  |
| ◎ 已委托项目                       | 0      |      |        | 立项信息表(带      | 部分为必切  | 真项)         |        |
| ② 编制完成项目                      | 0      |      | *项目名称  | 项目名称         |        |             |        |
| Ø 通过审核项目                      | 0      |      | *采购内容  | 采购内容         |        |             |        |
|                               | 0      |      | *项目限价  | 最低限价         | ~ 最高限( | î           | 0      |
| ① 止在服名(坝目)                    | 0      |      | 品目选择   | ✔ 系统品目 自定义品目 |        |             |        |
|                               | 0      |      | *系统品目  | 请选择          |        |             |        |
| <ul> <li>● 报价完毕待审批</li> </ul> | 0      |      | *已选品目  |              | *委托机构  | 请选择         | Ŧ      |
| <b>日</b> 待确认结果                | 0      |      | *采购人信息 |              | *联系方式  | 13 0        |        |
| × 中止项目                        | 0      |      | 挂网时间   | 期望挂网时间       | 成交方式   | 请选择期望成交方式   |        |
| ⊘ 废标项目                        | 0      |      | 是否邀请项目 | 是 🗸 否        |        |             |        |
| ✔ 结项项目                        | 0      |      | 需求文件   |              |        |             | 十上传    |
| 我的调研项目                        | <      |      |        |              |        | 20021-00541 | HT SHE |
| © 我的代理机构                      | <      |      |        |              |        | 備认要用        | 1 以消   |

图 3

第一步: 在左侧菜单栏找到【我的竞价项目】, 点开下拉框, 找到【我的项目】;

第二步:点击【我的项目】,页面正中上方出现【新建竞价项目】;

第三步:点击【新建竞价项目】,出现项目信息编辑页面,按灰色提示语填写项目信息; 第四步:填写完毕项目信息后,点击【确认委托】。

- 注: 1、系统品目是系统统一设定好的常用品目类,如果自己常用的品目不在品目内, 可以跟管理员沟通,增设自己常用的品目为自定义品目;
  - 2、采购人信息将出现在公告中,可填简称,如张先生; 电话可留固话;
  - 3、如果项目采用邀请竞价的方式竞价,是否邀请这里选"是",然后在需求文件里 面说明邀请事项,并附上邀请名单;
  - 4、采购项目的详细需求,如果有多个文件,请打包压缩成一个文件再上传。

#### (二)、审核公告信息

代理机构编制好项目内容后,将重新提交,由采购人审核。采购人可点击左侧菜单【编制完成项目】,找到需要审核的项目,点【详情】查看项目详细信息,确认无误后点击【通过】,代理机构将发布项目竞价公告;如果项目内容不符合要求,可点击【退回】并写明需要更改的事项,如果需要更改的事项较多,可通过其他方式跟代理机构沟通、协商相关事项。如图 4:

| ④ 我的竟价I | ⊑<br>5月 ~ | 项目编号 |       | 项目名称 |      |                     |    | 搜索              |
|---------|-----------|------|-------|------|------|---------------------|----|-----------------|
| ❷ 我的项目  | 462       |      | 项目名称  |      | 代理机构 | 编制完成时间              | 操作 |                 |
| ◎ 已委托项目 | 129       | 1    | 小学教会  | 购项目  | 代 ?) | 2019-11-04 11:32:48 |    | ■详情 ✓通过 ×退回 前删除 |
| ④ 编制完成項 | 而目 2      | 2    | 病毒检测试 | 1)   | 代 :) | 2019-07-09 09:36:37 |    |                 |
| Ø 通过审核项 | 6日 25     |      |       |      |      |                     |    |                 |

图 4

### (三)、确认竞价结果

如图5所示,确认竞价结果:

| 项目编 | 弓    项目名  | 称                   |                     | 搜索        |                       |
|-----|-----------|---------------------|---------------------|-----------|-----------------------|
|     |           |                     |                     |           |                       |
|     | 项目名称      | 报价开始时间              | 报价结束时间              | 已通过报名/已报价 | 操作                    |
| 1   | 2019年月份 街 | 2019-08-15 17:21:00 | 2019-08-16 17:30:00 | 1/1       |                       |
| 2   | 、室健身器材    | 2019-08-13 09:00:00 | 2019-08-13 10:00:00 | 3 / 3     |                       |
| 3   | Į IĮ      | 2019-07-30 11:11:16 | 2019-07-30 12:00:00 | 3 / 0     | <b>自由</b> 着详细 自废标结果确认 |

图 5

第一步:在左侧菜单栏中找到【待确认结果】,点击后可看到需要确认结果的所有项目; 第二步:点击【查看详细】,可查看该项目的各个时间流程节点,查看项目详细情况; 第三步:点击【结果确认】。

注:如果由于客观原因导致竞价失败,如上图 5 中的第 3 个项目,由于无供应商报价导 致竞价失败,采购人可点击【废标结果确认】,采购人可重新立项,发起采购流程;也可通 知代理机构由代理机构按原项目信息直接发起重招。 另外,供应商报名提供的材料、资质文件等由代理机构审核。竞价结束后,系统按竞价 公告约定的规则自动得出最佳成交候选人,由代理机构通过平台推送给采购人。采购人可点 击左侧菜单栏【待确认结果】,点击项目右侧的【查看详细】可查看项目的公告、报名情况、 报价情况、竞价报告等查看项目详细情况。

(四)、签订采购合同

采购人确认竞价结果后,由代理机构发布结果公告,及出具成交通知书,供应商凭成交 通知书联系采购人签订采购合同。

### 四、调研流程

(一)、调研项目立项

点击左侧菜单栏【我的调研项目】,在下拉框中找到并点击【调研项目】,然后点击页面 正中上方的【新建调研项目】,按顺序填写调研项目信息,如**图**6:

| ۵ | 我的意价项目       | <     | 项目编号 |                                        | 项目名称 | ۹      |           | 搜    | 索 新建调研1 | 项目     |   |
|---|--------------|-------|------|----------------------------------------|------|--------|-----------|------|---------|--------|---|
| 6 | 我的调研项目       | 1 .   |      | 项目名称                                   | ×.   | 而日信自   |           |      |         |        | ٦ |
| œ | 调研项目         | 2 187 | 1    | xxxxxxxxxxxxxxxxxxxxxxxxxxxxxxxxxxxxxx |      |        |           |      |         | - 63 ~ | 4 |
| ß | 正在报名         | 2     | 2    | 玻璃清洗机维修                                |      | 新建调研坝日 |           |      |         |        | 1 |
| ø | 正在调研         | 2     | 3    | test                                   |      | 坝日名称   |           |      |         |        | 1 |
| ø | 调研结束         | 115   | 4    | 1224                                   |      | 调研内容   |           |      |         |        | 6 |
|   | 结面面目         | 15    | 5    | 调研测试                                   |      | 品目选择   | ✔ 系统品目 自定 | 三义品目 |         |        | 6 |
|   | 40,1150      |       | 6    | TESTNEW                                |      | 系统品目   | 请洗择 ▼     |      |         |        | 5 |
| w | <u>终止</u> 规日 | J     | 7    | TEST                                   |      | 司姓中日.  | HAREIT    |      |         |        | 4 |
| ତ | 我的代理机构       | <     | 8    | 测试A                                    |      | 日延加日:  |           |      |         |        | 1 |
| 0 | 我的验收项目(      | 内测) 〈 | 9    | 1029测试调研2                              |      | 关键词:   |           |      |         |        | 9 |
|   | 调研情况一览       |       | 10   | 1029测试调研                               |      |        |           |      |         |        | 9 |
| ۶ | 新用户管理        |       | 11   | 213123                                 |      | 米购人信息  | ज्ञ       |      |         |        | 1 |
|   | 運輸体系         | ,     | 12   | 调研                                     |      | 联系方式   | 1 2       | 请输入采 | 购人邮箱    |        | 1 |
| - | 1771/174/35  | Ì     | 13   | 科学仪器                                   |      |        |           |      |         |        | 9 |
|   |              |       | 14   | 电脑                                     |      |        |           |      | _       |        | 5 |
|   |              |       | 15   | 中药饮片与检验试剂调研                            | Ŧ    |        |           |      | 确认立项    | 取消     | 0 |
|   |              |       | 10   |                                        |      |        |           |      |         |        |   |

图 6

(二)、编制项目公告

第一步:按顺序填写调研项目详细信息,如项目名、调研内容、品目类型等,**需要特别** 注意的一点是,调研报名时间与填报时间要设置重叠,可设置好报名时间后点击一下【同步】, 填报时间自动重叠。填写完成后点击【下一步】进入下一个编辑页面,如**图**7

| 项目信息     |                 |                                              |
|----------|-----------------|----------------------------------------------|
| 调研公告预览   | 立项信息 品目列表       | 其他设置                                         |
| 项目报名一览   |                 |                                              |
| 调研结果发布   | 项目名称:           | 玻璃清洗机维修                                      |
| 各供应商填报一览 | 调研内容:           | 玻璃清洗机维修服务一年                                  |
| 专家选择     | 调研品目            | 服务 ▼ 维修和保养服务 ▼                               |
| 调研报告打印   | 已选品目:<br>关键词:   | 维修和保养服务                                      |
|          | 项目编号:           | XJ191119165021 编号生成                          |
|          | 报名时间:           | 2019-11-19 16:50:23 ~ 2019-11-26 00:00:00 同步 |
|          | 填报时间:           | 2019-11-19 16:50:23 ~ 2019-11-26 00:00:00    |
|          | 采购联系人:<br>联系方式: | 3       1                                    |

图 7

第二步:点击【添加调研品目】,填写品目信息,如品目名称、数量、单位、品牌、型 号等,然后选定调研模板,一般情况下系统只提供【简易模板】,最后点击【保存】。添加完 后点击【下一步】进入下一个编辑页面。如图8:

| 序号       品目名称:       玻璃清洗机维修         品目1       玻璃清洗机维       效量:       计量单位:         公量:       品目型号:       品目型号:          個易模板           人場根前満先阅读须和評価清点量成及           「「」」」」           「「」」」           「」」「」」」           「」」「」」」」           「」」」」           「」」」「」」」」           「」」」「」」」」           「」」」「」」」           「」」」」           「」」」」           「」」」」           「」」」」            「」」」」            「」」」」            「」」」」            「」」」             「」」」              「」」」」              「」」」」 | 立 项 信息 前日<br>添加调研品目          | 品目添加,当前项目总预算:~                                                                                            | ×                          |
|----------------------------------------------------------------------------------------------------|------------------------------|----------------------------------------------------------------------------------------------------|----------------------------|
| 模板选择: 「商易模板 ▼<br>▲ 填根前请先阅读须知;详情请点 <u>击此处</u><br>● 请填写价格及上传项目方案(小于100M)<br>■ 填根时间:2018/4/13 15:55:45 ~ 2018/4/16 0:00:00<br>日初预算: ①<br>附件:                                                                                                    | <b>序号 品目名称</b><br>品目1 玻璃清洗机维 | 品目名称:     玻璃清洗机维修       数量:     计量单位:       品目品牌:     品目型号:                                               |                            |
| 」             損报时间:2018/4/13 15:55:45 ~ 2018/4/16 0:00:00                शिशाश्र%項稅次数:                 计划预算:             (元)               近川及目                 附件:               瓜川及目                 山根及目               れののののののののののののののののののののののののの                                                                                                    |                              | 模板选择:<br>▲ 填报前请先阅读须知;详情请点击此处<br>▲ 请填写价格及上传项目方案(小于100M)                                                    | 和形动动的103<br>0天13时30分23秒    |
|                                                                                                    |                              | <ul> <li>▼ 填限时间:2018/4/13 15:55:45 ~ 2018/4/16 0:00:00</li> <li>计划预算: (元)</li> <li>附件: 2009201</li> </ul> | 您的剩余填肥次数:<br>无限次<br>填股区间:  |
|                                                                                                    |                              | 填报备注:                                                                                                    | 无限制<br>您的填版记录:<br>查看全部0条记录 |

图 8

第三步:如果需要调研的内容较多,清单或者设计文稿较多,可将所有资料文档打包成

一个压缩文件,作为附件上传到公告中,以便供应商下载查看;【项目需求】可编写调研的 详细要求,比如本次调研需要了解市场的什么内容,价格、参数、型号等;供应商需要提供 什么资质文件之类的。填写完成后点击【保存】,然后点击【发布项目】则本调研的公告就 发布到平台指定的网页上。一旦点了【发布项目】则不能再修改项目信息,所以请保存后认 真复审一次,无误后方可发布公告,如图9所示:

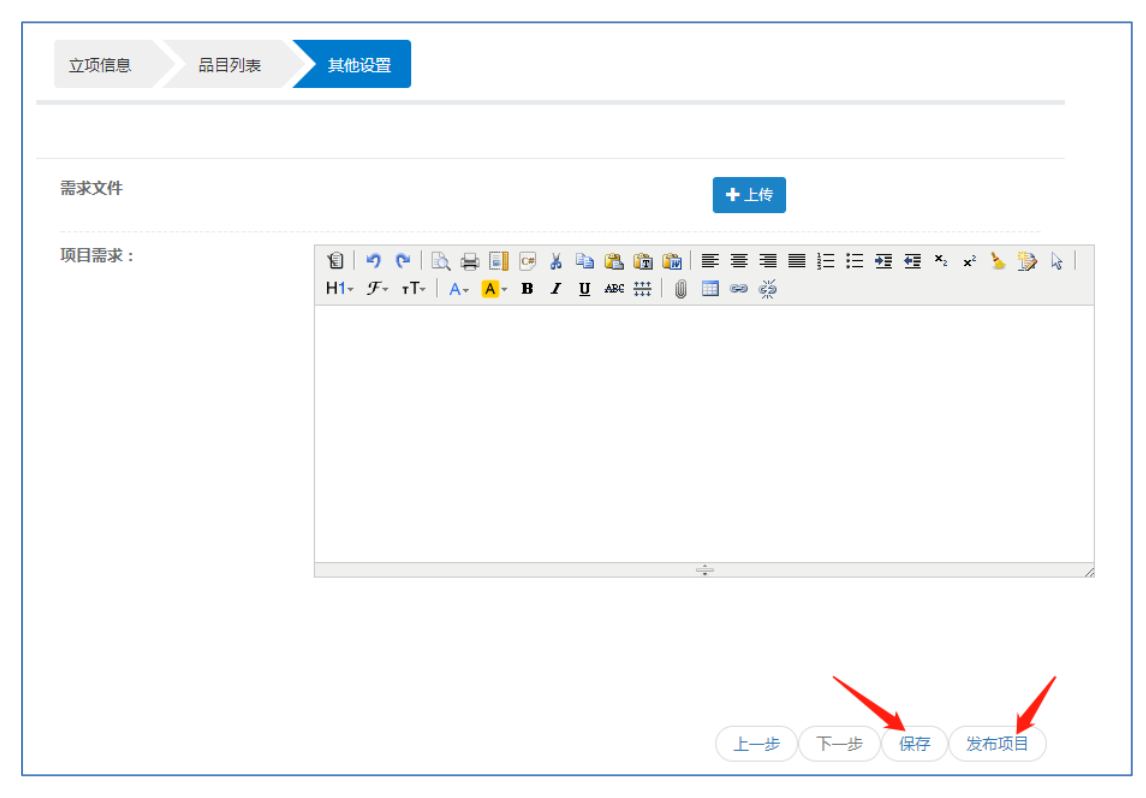

图 9

#### (三)、设置专家评审

调研结束后,可根据实际情况邀请专家评审,专家不需要到现场,只需要在评审时间内 用电脑登录系统即可评审。评审参数设置如**图 10** 

|   | 臣      |     | 而日約 | 28   | 而日夕称 |                   |          | 地表          |                                                                    |                                   |               |
|---|--------|-----|-----|------|------|-------------------|----------|-------------|--------------------------------------------------------------------|-----------------------------------|---------------|
| ۲ | 我的寬价项目 | <   | ~~  |      | ×110 |                   |          | 136,94      |                                                                    |                                   |               |
| e | 我的调研项目 | ~   |     | 项目名称 | 调研单位 | 填报结束时间            | 专家已评/已邀请 | 供应商已填写/已据 掛 |                                                                    | (2) (3                            | 3)            |
| œ | 调研项目   | 187 | 1   |      | жŅ.  | 2019-11-12 11:11: | : 0/0    | 1 / 1       | ■延长调研时间 ■評审参数设置                                                    | 査 ■选择专家 ■专:<br>■终止                | 家状态 画项目结项     |
| ß | 正在报名   | 2   |     |      |      |                   |          |             |                                                                    |                                   | 会任太 影响日终调     |
| ø | 正在调研   | 2   | 2   | 调.   |      | 2019-11-06 10:30: | 0 / 0    | 1 / 1       |                                                                    | = <b>  1</b> 22∓ 43×   144<br>■終止 | SAVOR BACHTAN |
| e | 调研结束   | 115 | 3   | 1    | ¥    | 2019-11-05 00:00: | 010      | 0 / 0       | 國廷长调研时间     國子审参数设置     资本     国务会会会会会会会会会会会会会会会会会会会会会会会会会会会会会会会会会 | ≝】 ■选择专家   ■专<br>  ■终止            | 家状态 🔤 嘎目结项    |
| Ĥ | 结项项目   | 15  |     |      |      |                   |          |             | ■研长调研时间 ■評审参数设置                                                    |                                   | 家状态 冒项目结项     |
| 0 | 终止项目   | 5   | 4   | 调研2  | 2    | 2019-10-29 15:00  | 0 / 0    | 1 / 1       |                                                                    | BISL                              |               |

图 10

第一步: 在左侧菜单栏【调研结束】中找到需要评审的项目, 点击【评审参数设置】, 图 10 中的①, 设定"评审结束"时间及"专家人数", 然后【保存】, 关闭该页面;

第二步:【选择专家】,图 10 中的②,点击进入后如图 11,可搜索专家名字、单位名等快速找到需要邀请的专家,然后左键双击专家名字选中,选好后点击下方的【添加】即可确认添加专家的名单。如果所邀专家不在系统上,可点击左侧菜单栏的【新用户管理】开通专家账号,并点绿专家权限。

| 专家       | 家邀请-双击选择专家   | Empli data E |      |          | ×            |
|----------|--------------|--------------|------|----------|--------------|
| 专家役      | 3称:          | 所属单位:        | 科室   | :        | 索            |
| 2019-1   | 专家名字         | 所属单位         | 部门   | 联系方式     |              |
| 1        | ZXC          | 采.           | 测试1  | 0        |              |
| 2        | 专家四          | 采 <b>》</b>   | 测试1  | 189      |              |
| 3        | 专家五          | 采            | 5    | 166      |              |
| 4        | VCCCC        | त्र          | 测试1  | 13       |              |
| 5        | 专家二双击        | 采            |      |          |              |
| 6        | 专家一          |              |      | 4        |              |
| 7        | 测试专家二号       | স            | 测试1  | 15       |              |
| S        |              | И 44         | 1 共2 | 2页 🕨 🕨   | 1-10 共13条    |
| 已选:      |              |              |      |          |              |
| <b>1</b> | ĸ─×_ Ѣ҈ӂ_ ×  |              |      | 确认添      | 加            |
| 2019-0   |              |              |      |          |              |
|          |              |              |      | <u> </u> |              |
| 20194    | 19-02-09:55: |              |      | ŝ        | <u>添加</u> 关闭 |

图 11

第三步:如果需要专家回复短信确认是否参与评审,可选择【短信提醒】:如果已确认该专家有空参与评审,可直接点击【设参与】,则专家可登录评审。点击图 10 中的③可查看专家的评审状态。

## (四)、导出调研报告

调研结束后即可导出调研报告,如需要专家评审,则评审完后再导出调研报告;操作步骤如下:点击【设置评审参数】,在左侧找到【调研报告打印】,如图12

| 项目信息     |                     |
|----------|---------------------|
| 调研公告预览   | ▶ ₽₩PDF<br>► Excel  |
| 项目报名一览   | 支持直接打印 Werd<br>▶ 图片 |
| 调研结果发布   | 1                   |
| 各供应商填报一览 | 古持久孙族式导出            |
| 专家选择     | 大时为不可以在             |
| 调研报告打印   |                     |
|          |                     |

图 12